→ Au changement d'année, au moment d'ajouter la première "photo du jour" de la nouvelle année, il faut commencer par créer un nouvel article, puis :

- 1. lui donner le titre "Photo du jour 2017" (ou une autre année) ;
- lui assigner la catégorie "Photos du jour" (cadre "Catégories" à droite de l'écran). Ensuite, juste au-dessus du bouton bleu "Publier", il y a la ligne "<u>Publicize : Facebook : Mairie de Douvres</u>" Sous cette ligne, cliquer sur "Modifier les réglages",
- 3. la fenêtre se modifie, il faut alors **décocher** la case "Facebook : Mairie de Douvres" pour éviter que ce nouvel article soit publié sur Facebook, car il n'est pas destiné à cela.
- 4. Pour ajouter la première photo de l'année : cliquer sur "Ajouter un média".

| 📸 Douvres 🕂 Créer                           | Voir l'article                                              |                                                               | Salutations, Douvres -                                                                    | Mairie w 🔝 |
|---------------------------------------------|-------------------------------------------------------------|---------------------------------------------------------------|-------------------------------------------------------------------------------------------|------------|
| 🚳 Tableau de bord                           | Modifier l'article Ajouter                                  |                                                               | Options de l'écran 🔻                                                                      | Aide 🔻     |
|                                             | Photos du jour - 2017                                       | Pub                                                           | lier                                                                                      | *          |
| Taus las articlas                           | Permalien : http://douvres.fr/photos-du-jour-2017/ Modifier |                                                               | Prévisualiser les modifi                                                                  | cations    |
| Ajouter                                     | Ajouter un média                                            | Visuel Texte                                                  | État : Publié <u>Modifier</u>                                                             |            |
| Catégories<br>Étiquettes<br>Move categories | Paragraphevy B I I II II II II II II II II II II II         | × *                                                           | Visibilité : Public <u>Modifier</u><br>Publié le : 4 janvier 2017 à 10 h<br><u>difier</u> | 20 min     |
| Taxonomy Order                              | 3                                                           | Publ                                                          | licize :<br><mark>glages</mark><br>Facebook : Mairie de Douvres                           |            |
| Pages                                       |                                                             | Mes                                                           | isage personnalisé :<br>otos du jour - 2017                                               | 21         |
| TablePress                                  | 4                                                           | Cad                                                           | her                                                                                       |            |
| Apparence                                   |                                                             | Dép                                                           | lacer dans la corbeille                                                                   |            |
| Extensions Utilisateurs                     |                                                             |                                                               | Mettre                                                                                    | à jour     |
| Outils                                      | P                                                           | Cat                                                           | égories                                                                                   |            |
| Réglages                                    | Nombre de mots : 0 Demière modification p                   | ar Douvres - Mairie w, le 4 janvier 2017 à 10 h 20 min<br>Toi | utes Les plus utilisées                                                                   | _          |
| Meow Apps                                   |                                                             |                                                               | Photos du jour                                                                            |            |
| WP Fastest Cache                            |                                                             |                                                               | C'est pour demain<br>T.A.P - Ça vient de se passer                                        |            |

5. Dans la fenêtre qui s'ouvre, cliquer en haut à gauche sur "Créer une galerie"

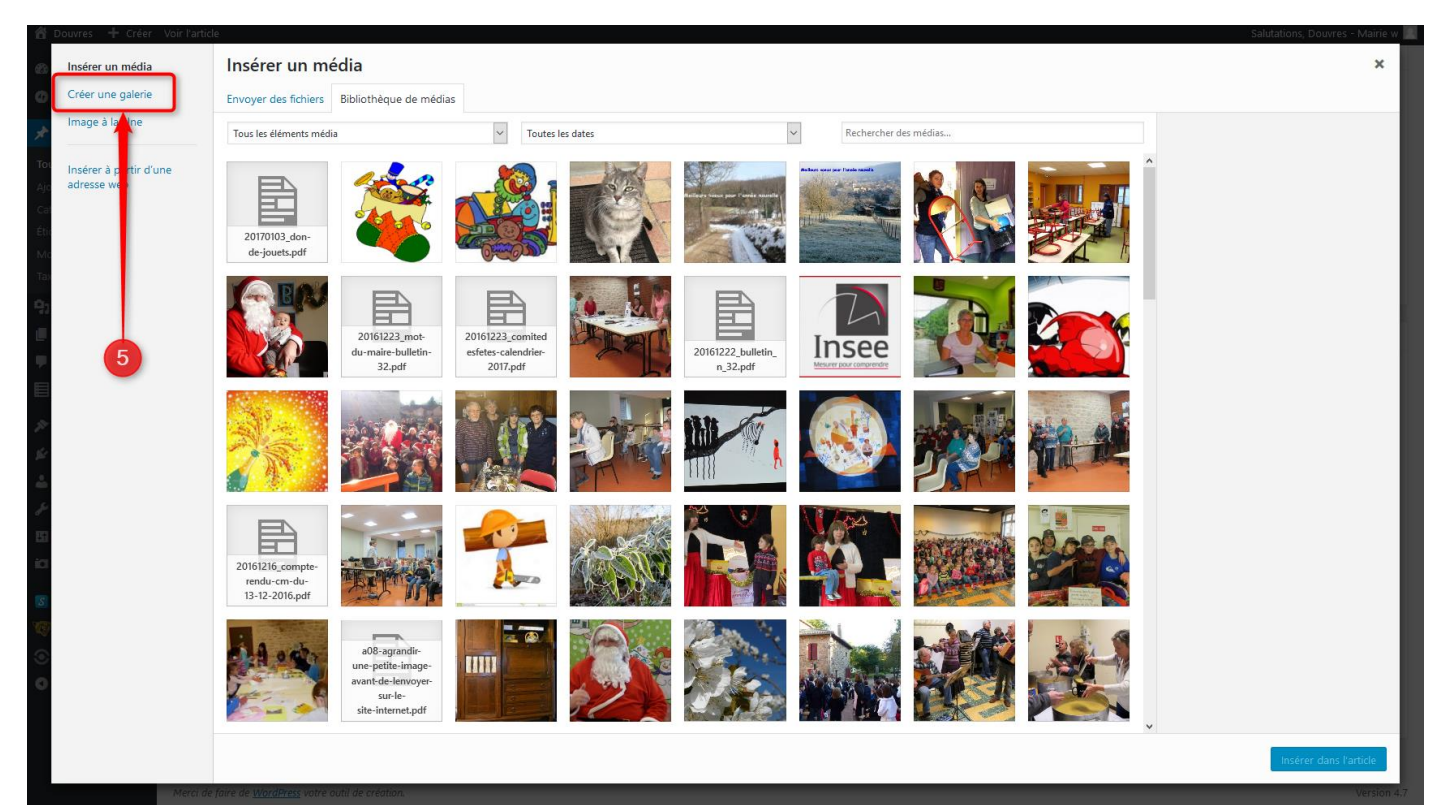

- 6. puis faire un seul clic sur la photo que l'on veut afficher.
- 7. Ensuite cliquer en bas à droite sur "Créer une nouvelle galerie".

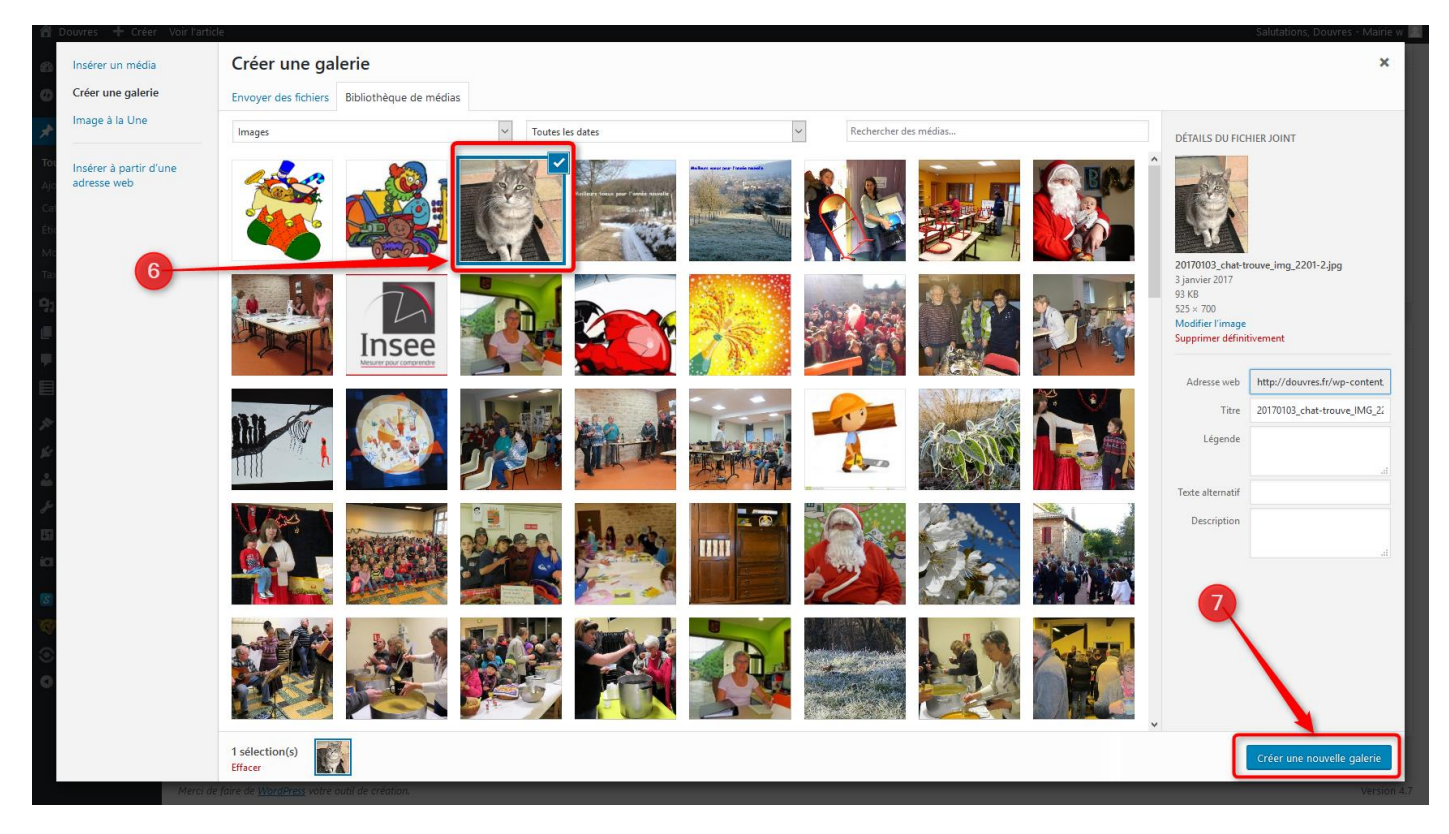

8. Dans la nouvelle fenêtre qui s'ouvre, il y a en haut à droite "RÉGLAGES DE LA GALERIE". A la ligne "Colonne", il faut remplacer le chiffre 3 par le chiffre 5 (en cliquant sur la petite flèche à droite du chiffre). Puis, en bas de la fenêtre, cliquer sur "Insérer la galerie".

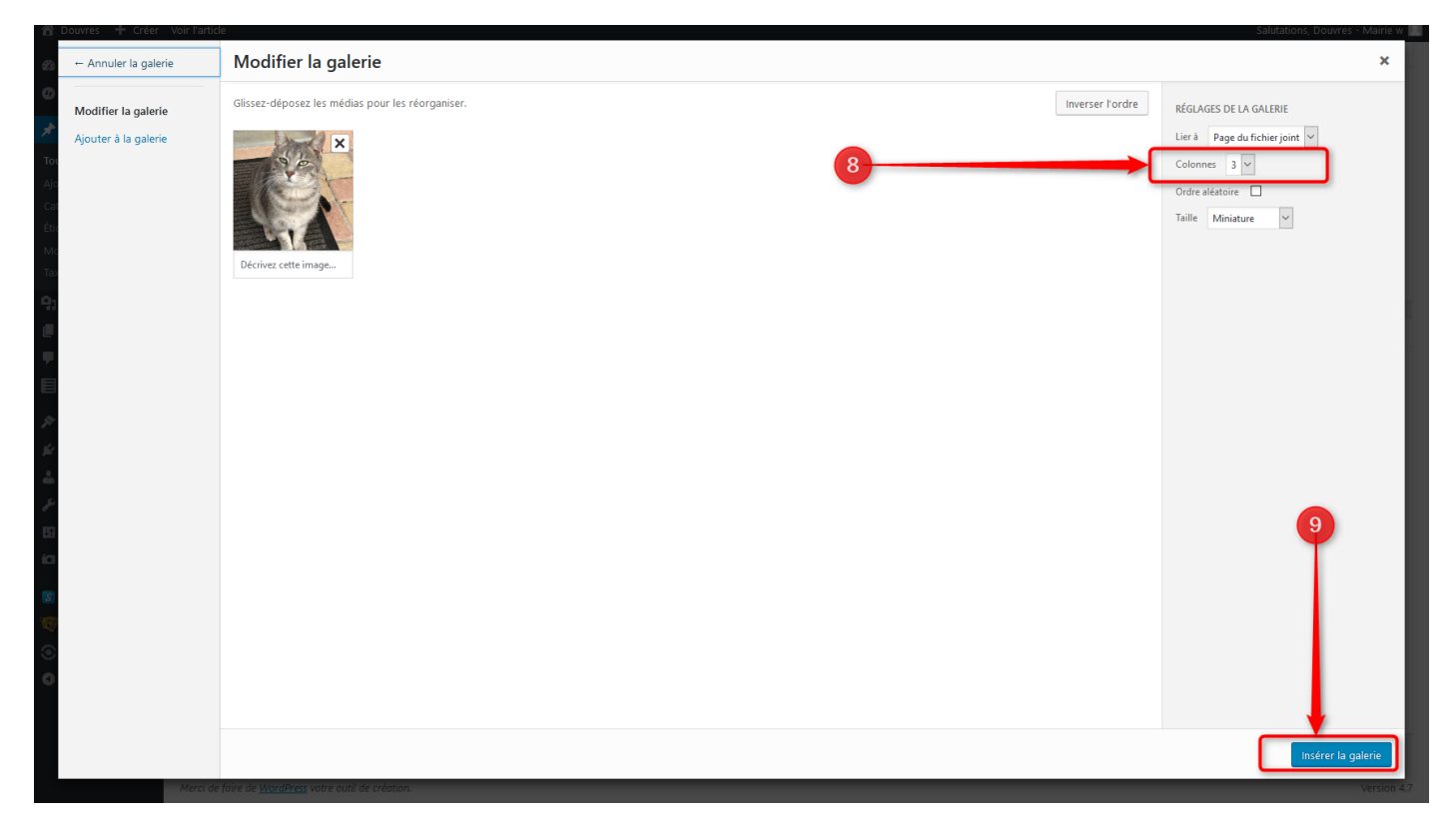

9. La nouvelle galerie pour l'année est créée, il faut maintenant cliquer sur "Publier" (ou sur "Mettre à jour" si l'article avait été créé à l'avance), et voilà !

| 🖀 Douvres 🕂 Créer                                                                                    | Voir l'article                                                                                                    |            | Salutations, Douvres - N                                                                                                    | Aairie w 📃 |
|----------------------------------------------------------------------------------------------------|----------------------------------------------------------------------------------------------------|------------|----------------------------------------------------------------------------------------------------|------------|
| Tableau de bord Ietpack                                                                              | Modifier l'article Ajouter                                                                                                    |            | Options de l'écran 🔻                                                                                                    | Aide 🔻     |
| • scipuex                                                                                            | Photos du jour - 2017                                                                                                    |            | Publier                                                                                                    | *          |
| 🖈 Articles 🔹                                                                                         | Permalien : http://douvres.fr/photos-du-jour-2017/ Modifier                                                                                                    |            | Prévisualiser les modific                                                                                                    | ations     |
| <b>Tous les articles</b><br>Ajouter<br>Catégories<br>Étiquettes                                      | Paragraphe ▼ B I ⊟ ⊟ 46 Ξ Ξ Ξ 2 2 22 Ξ □ □ □     □     Image: Second second second | Texte      | <ul> <li>État : Publié <u>Modifier</u></li> <li>Visibilité : Public <u>Modifier</u></li> <li>Publié le : 4 janvier 2017 à 10 h 2</li> </ul> | 20 min     |
| Move categories<br>Taxonomy Order<br>Taxonomy Order<br>Médias<br>Pages<br>Commentaires<br>TablePress |                                                                                                    |            | Ridolina<br>Publicize :<br>Réglages<br>Facebook : Mairie de Douvres<br>Message personnalisé :<br>Photos du jour - 2017<br>Cacher            | 21<br>.ii  |
| <ul> <li>Apparence</li> <li>Extensions</li> <li>Utilisateurs</li> </ul>                              | 10                                                                                                    |            | Déplacer dans la cerbeille<br>Mettre                                                                                                    | à jour     |
| 🖋 Outils                                                                                             | Nambra da mata a Danilas madification na Danuar. Maiño o la Aimire 2017 à 10                                                                                                    | h 20 min   | Catégories                                                                                                    | *          |
| 👪 Réglages                                                                                           | vennore de mos : v Demiere modification par Douvres - Mante W, le 4 janvier 2017 à 10                                                                                                    | 11 20 1110 | Toutes Les plus utilisées                                                                                                    |            |
| Meow Apps                                                                                            |                                                                                                    |            | <ul> <li>✓ Photos du jour</li> <li>↓ Ça vient de se passer</li> </ul>                                                                       | ^          |

## METTRE A JOUR LE LIEN VERS LES PHOTOS DE LA NOUVELLE ANNEE DEPUIS LA PAGE « PHOTOS »

\*\*\*\*\*\*

Dans le menu à gauche, cliquer sur « Pages », puis glisser la souris sur « Photos » jusqu'à ce que la ligne inférieure apparaisse, puis cliquer sur « Modifier ».

| 🖀 Douvres 📀 2 🕂 Cr | féer                                            |
|--------------------|-------------------------------------------------|
| Tableau de bord    | — Histoire                                      |
| 🖈 Articles         | — Photos                                        |
| 93 Médias          | Modifier Modification rapide   Corbeille   Voir |
| 📙 Pages 🦰 🛛 🧹      | — — Douvres au, vd'hui                          |
| Toutes les pages   |                                                 |
| Ajouter            | — — Douvres autrefois                           |
| Commentaires       |                                                 |
| TablePress         | Vie publique                                    |
| 🔛 Galerie          | — Calendrier des fêtes                          |
| Visionneuse        |                                                 |

La page « Photos » s'affiche à l'écran, sélectionner la date (uniquement les 4 chiffres, sans les espaces) sur laquelle on veut ajouter un lien (ajouter cette date si elle n'est pas déjà présente).

Cliquer ensuite sur l'icône « insérer un lien », comme indiqué au n° 5 ci-dessous.

| Photos                                                                                                    |           |       |
|----------------------------------------------------------------------------------------------------|-----------|-------|
| Permalien : http://localhost/douvres/village/photos/ Modifier                                                                                                    |           |       |
| Modifier avec SeedPro                                                                                                    |           |       |
| 🔋 Ajouter un média) 🔼 Ajouter un diaporama 🔛 Ajouter une galerie                                                                                                    | Visuel    | Texte |
| Paragraphe 🔻 B I 🗄 🗄 🖆 🚖 🖆 🖉 🚍 📰 📚 🖾 🕩                                                                                                    |           |       |
| Aθε — <u>A</u> ▼ Ø Ω ፼ ☴ ☆ ⊂ Insérer/modifier un lien (Ctrl+K)                                                                                                    |           |       |
| Les "Photos du jour":                                                                                                    |           |       |
| ♥ Une collection de plus de 600 photos "artistiques" sur Douvres à travers les saisons Ce sont toutes les photos qui ont été publiées temporaireme<br>d'accueil du site. | nt sur la | page  |
| Tout afficher : cliquer ici<br>(L'affichage des photos pourra prendre une dizaine de secondes, selon votre connexion soyez patients !)                                   |           |       |
| Afficher par année : 2005 - 2006 - 2007 - 2008 - 2009 - 2010 - 2011 - 2012 - 2013 -2014 - 2015 - 2016 - 2017 - 2018 - 2019 - 2020 - 2021 - 2022 - 2025                   | 2023 - 20 | )24 - |

Une petite fenêtre apparait, ajouter le lien vers les photos de la nouvelle année dans cette fenêtre (n° 6).

→ Le lien pour l'année 2020 est celui-ci : https://douvres.fr/photo-du-jour-2020/

Valider en cliquant sur la flèche, comme indiqué au n° 7.

| Photos                                                                                                    |            |       |
|----------------------------------------------------------------------------------------------------|------------|-------|
| Permalien : http://localhost/douvres/village/photos/ Modifier                                                                                                    |            |       |
| <b>Ø</b> Modifier avec SeedPro                                                                                                    |            |       |
| 역 Ajouter un média) 🖾 Ajouter un diaporama 🔛 Ajouter une galerie                                                                                                    | Visuel     | Texte |
| Paragraphe 🔹 B $I \coloneqq$ 🗄 46 🖻 $\pm$ $\pm$ $\swarrow$ 🖻 $\equiv$ $\blacksquare$ 📾                                                                                                    |            |       |
| ABE — <u>A</u> ▼ ② Ω 華 幸 つ ♂ ❷                                                                                                    |            |       |
| Les "Photos du jour" :                                                                                                    |            |       |
| ♥ Une collection de plus de 600 photos "artistiques" sur Douvres à travers les saisons Ce sont toutes les photos qui ont été publiées temporairement<br>d'accueil du site.                                                                                                    | nt sur la  | page  |
| Tout afficher : cliquer ici<br>(L'affichage des photos pourra prendre une dizaine de secondes, selon votre connexion soyez patients !)                                                                                                    |            |       |
| Afficher par année : 2005 - 2006 - 2007 - 2008 - 2009 - 2010 - 2011 - 2012 - 2013 -2014 - 2015 - 2016 - 2017 - 2018 - 2019 - 2020 - 2021 - 2022 - 2021 - 2022 - 2022 - 2021 - 2022 - 2022 - 202 | 2 23 - 20  | 024 - |
| 2025 6 https://douvres.fr/photo-du-jour-2020/                                                                                                    | <b>4</b> 🕈 |       |
|                                                                                                    |            |       |

Mettre à jour la page en cliquant sur « Mettre à jour », comme indiqué au n° 8 (image page suivante).

| Photos                                                                                                    | Publier A 🗸 🔺                                        |
|----------------------------------------------------------------------------------------------------|------------------------------------------------------|
| Permalien : http://localhost/douvres/village/photos/ Modifier                                                                                                    | Prévisualiser les modifications                      |
| Modifier avec SeedPro                                                                                                    | État : Publié <u>Modifier</u>                        |
| 🔉 Ajouter un média 🛛 🖾 Ajouter un diaporama 📓 Ajouter une galerie 🗸 Visuel 🛛 Texte                                                                               | Visibilité : Publique Modifier                       |
| Paragraphe 🔻 B I 🗄 🖾 🗄 🖅 🗮 🖉 🚍 🧱 📚 📫 🖙                                                                                                    | Publié le : 17 février 2016 à 11h 03 min<br>Modifier |
|                                                                                                    | Mester à la corbeille                                |
| Les "Photos du jour" :                                                                                                    | Mettre à jour                                        |
| • Une collection de plus de 600 photos "artistiques" sur Douvres à travers les saisons Ce sont toutes les photos qui ont été publiées temporairement sur la page | Attributs de page                                    |
|                                                                                                    |                                                      |
| Tout afficher : cliquer ici                                                                                                    | Parent                                               |
| (L'affichage des photos pourra prendre une dizaine de secondes, selon votre connexion soyez patients !)                                                          | Village 🗸 🗸                                          |
| Afficher par année : 2005 - 2006 - 2007 - 2008 - 2009 - 2010 - 2011 - 2012 - 2013 - 2014 - 2015 - 2016 - 2017 - 2018 - 2019 - 2020 - 2021 - 2022 - 2023 - 2024 - | Modèle                                               |
| 2025                                                                                                    | Modèle par défaut 🗸                                  |
|                                                                                                    | Ordre                                                |

## Pour visualiser la page modifiée et vérifier que le lien fonctionne, cliquer sur « Voir la page ».

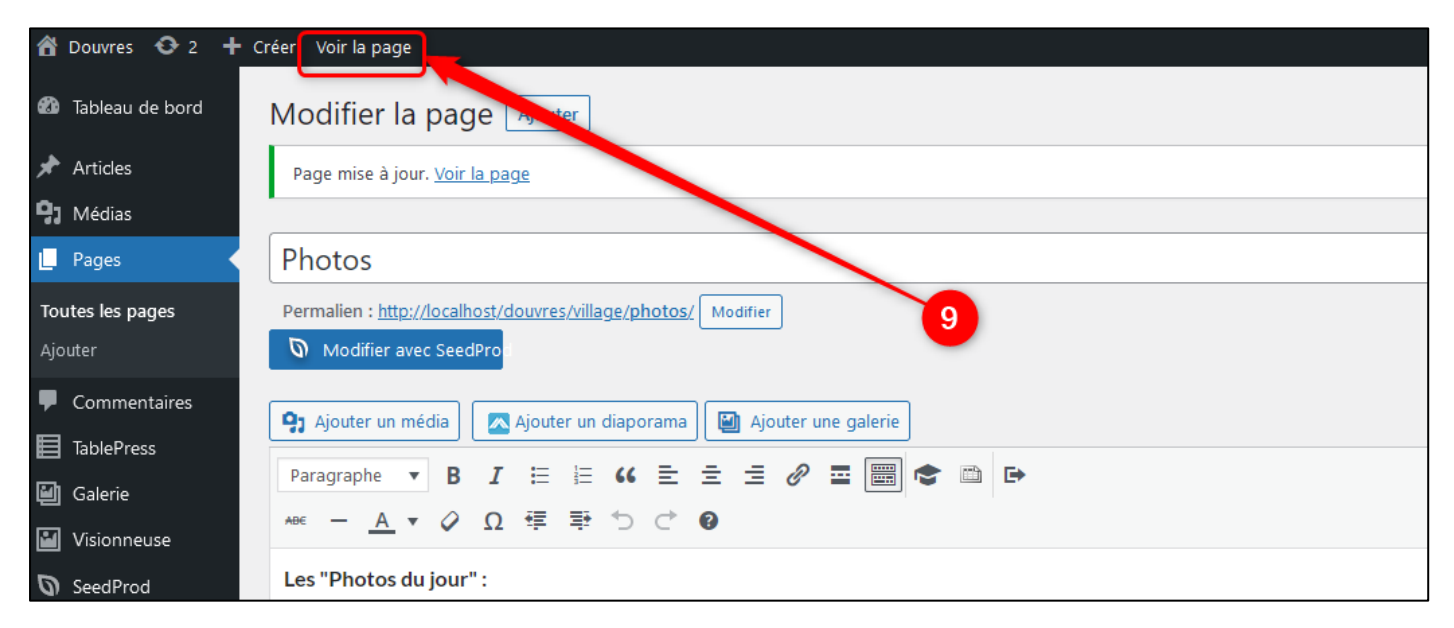

## Le résultat :

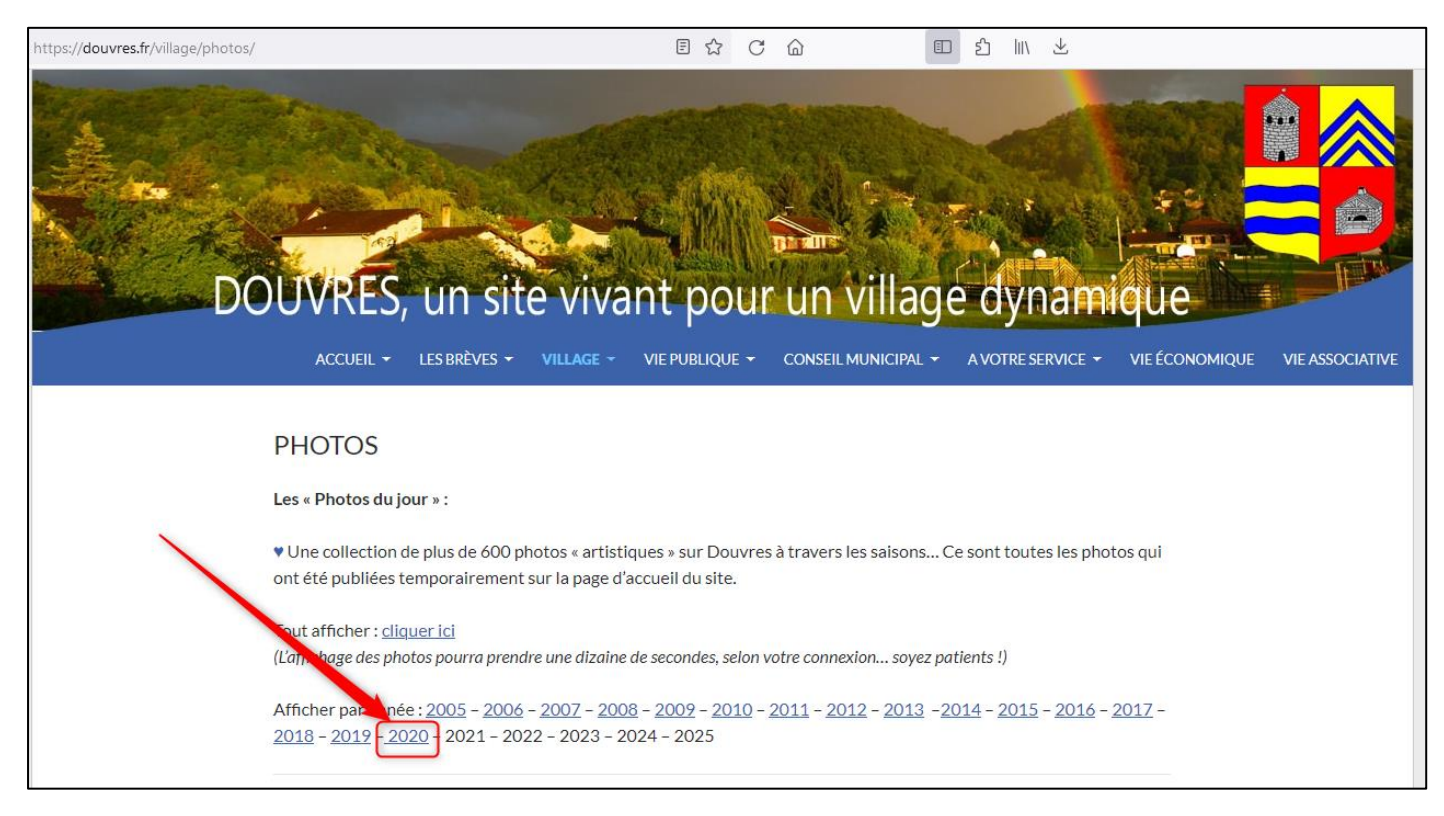